| 打开菜单                                                                                                    |                              |                                                      |                         |                        |                        |                            |                          |       |     |     |  |  |
|----------------------------------------------------------------------------------------------------|------------------------------|------------------------------------------------------|-------------------------|------------------------|------------------------|----------------------------|--------------------------|-------|-----|-----|--|--|
| 😥 🕢 🧿 佐证材料_江油职中省示校建设表 🗙 🕂                                                                                                    |                              |                                                      |                         |                        |                        |                            | Ϋ́                       | —     |     | ×   |  |  |
| C ☆ ☆ http://ssfx.scjyzz.c                                                                                                    | om/ma                        | aterial/index.aspx                                   |                         | ✓ Q ≇                  | 國外卖崩了                  | ♠热搜                        | <b>)</b> 🔎 🗄             | Ņ     | 5.  | =   |  |  |
| <ul> <li>☆ 第三建设年度【江油市职业中学校】</li> <li>☞ 1 学校整体提升情况</li> <li>☞ 1-1《任务书》表2.学校基本情况</li> <li>◇ 学校基本情况及项目进度情况</li> <li>+ ☞ 1 办学经费</li> <li>+ ☞ 2 专业与课程</li> </ul> | 三建设4<br>「<br><sub>江油市职</sub> | ■度【江油市职业中学校】》1 82% ▲ 1/2 ±中学校                        | 1 学校整体提升情况              | え》 1-1《任务              | 书》表2.学校                | 基本情况及项目                    | 进度情况表-1)                 | ) 学校: | 基本性 | £Qı |  |  |
| + ≧ 3 实习实训<br>+ ≧ 4 师资队伍 2.<br>+ ≧ 1-2《任务书》表3.学校基本情》                                                                                                    | 学校基                          | 本情况及项目进度情况表1<br><sup>项目</sup>                        | 田右基础                    | 第一建设年度                 | 第二建设年度                 | 第三建设年度                     | 第三建设年度                   |       |     | l   |  |  |
|                                                                                                    |                              | 41                                                   | 476 F1 222 Mil          | (預期目标)                 | (預期目标)                 | (預期目标)                     | (达到水平)                   |       |     |     |  |  |
|                                                                                                    |                              | 学费                                                   | 908.93万元                | 912.6万元                | 912.6万元                | 912.6万元                    | 964,88万元                 |       |     |     |  |  |
|                                                                                                    | 办学                           | 地方财政专项拨款                                             | 22万元                    | 25万元                   | 175万元                  | 275万元                      | 420,1744 万元              |       |     |     |  |  |
|                                                                                                    | 经费                           | 行业、企业投入                                              | 0万元                     | 07/75                  | 46万元                   | 4 万元                       | a0, a /7 元<br>0 万 元      |       |     |     |  |  |
|                                                                                                    |                              | ) 就余限<br>4.4.                                        | 0万元                     | 0万元                    | 0万元                    | 0万元                        | 0 A 7L                   |       |     |     |  |  |
|                                                                                                    |                              | 共化<br>(ガゴセッカル報/トカル首都助山)(4)                           | 10 人 /05 7%             | 0/176                  | 0/176                  | 0/7/2                      | 0万万山                     |       |     |     |  |  |
| + 📴 7 建设成果                                                                                                    | 去业                           | 次世节 夏至数/百夏至恋数时比内<br>实践教学学时占总学时 50%以上的专<br>业数占专业总数的比例 | 21,4%                   | 28.6%                  | 35.7%                  | 42.8%                      | 45.45%                   |       |     |     |  |  |
|                                                                                                    | 习业                           | 校本课程标准数                                              | 70 门                    | 84 门                   | 99 门                   | 112 [7]                    | 112 门                    |       |     |     |  |  |
|                                                                                                    | 课程                           | 企业参与开发的专业课程数                                         | 口 0                     | 0 门                    | 0 门                    | 3 []                       | 3 🗍                      |       |     |     |  |  |
|                                                                                                    |                              | 实现项目教学的专业课程数                                         | 1 🗇                     | 3 门                    | 5 门                    | 7 (1                       | 7 门                      |       |     |     |  |  |
|                                                                                                    |                              | 理实一体化课程数                                             | 8 🗍                     | 14 门                   | 21 🗍                   | 34 🗍                       | 36 门                     |       |     |     |  |  |
| + 23 坚持标准规论办学                                                                                                    |                              | 校内生产性实训学时总数                                          | 480 学时                  | 600 学时                 | 720 学时                 | 840 学时                     | 840 学时                   |       |     |     |  |  |
| <ul> <li>+ □ 4 打這特色师贷队伍</li> <li>+ □ 5 全面推进信息化建设</li> </ul>                                                                                                 | 实习<br>实训                     | 教学仪器设备数量/总值                                          | 2363台(套)/ 204<br>4.04万元 | 2370台(套)/<br>2044.04万元 | 2656台(套)/<br>2469.04万元 | 2696 台 (套) /<br>2509.04 万元 | 4815台(套)/<br>2736.5268万元 |       |     | L   |  |  |
| + 📴 6 建设现代职业学校                                                                                                    |                              | 校内实训基地建筑面积                                           | 6533.49 平方米             | 6633.49 平方米            | 6983.49 平方米            | 7033.49 平方米                | 7233.49 平方米              |       |     |     |  |  |
| + 2 7 建设资金<br>+ 2 8 学校总结                                                                                                    |                              | ,                                                    |                         |                        |                        |                            |                          |       |     | L   |  |  |

☆ 第一建设年度
 + □ 0 学校提升情况

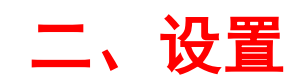

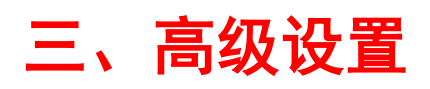

|            |   | 3 佐              | 正材料_        | 江油职中 | 中省示校建 | 设专         | 🔧 选项 - 基    | 本设置 |           | ×          | +         |            |        |         |               |         |      |                    | 2   | Ϋ́ | —        |    | × |
|------------|---|------------------|-------------|------|-------|------------|-------------|-----|-----------|------------|-----------|------------|--------|---------|---------------|---------|------|--------------------|-----|----|----------|----|---|
| <          | > | С                | $\triangle$ | ☆    | 🥥 s   | e://settir | ngs/browser | -   |           |            |           |            |        | + ~     | Q爬出           | 1洗浴中心逃单 | ♦热搜  |                    | Q   |    | <u>O</u> | ٦٠ | Ξ |
|            | ì | 先项               |             | Q    |       |            |             |     |           |            |           |            |        |         |               | 登录后,    | 即可多端 | 司步 <mark>你的</mark> | 的设置 |    | 立即登      | 渌  |   |
| 0          | Į | 基本设置             |             |      | l     | 启动时打开      | Ŧ           |     | 上次退出时来    | 未关闭        | 的页面       |            |        |         |               |         |      |                    |     |    |          |    |   |
|            |   | 界面设置             |             |      |       |            |             |     | 主页 https; | //hao.     | .360.cn/? | wd_xp1     |        |         |               |         |      |                    |     |    |          |    |   |
|            | 1 | 示签设置             |             |      |       |            |             |     | 修改主页      | ΞÌ         | 页已锁定,     | , 如需修改     | ,请点"修改 | 收主页" 然际 | <b>后解除锁</b> 定 |         |      |                    |     |    |          |    |   |
| 4          | 1 | 尤化加速             |             |      |       |            |             |     |           |            |           |            |        |         |               |         |      |                    |     |    |          |    |   |
| $\oplus$   | E | 鼠标手势             |             |      | ł     | 搜索引擎       |             | 1   | 管理搜索引擎    |            |           |            |        |         |               |         |      |                    |     |    |          |    |   |
| 2          | 1 | 夬捷键              |             |      |       |            |             |     | 地址栏搜索     | , 拖拽       | 搜索与搜究     | 索栏保持一      | -致     |         |               |         |      |                    |     |    |          |    |   |
| Q          | 7 | 高级设置             | $\supset$   | )    |       |            |             |     | 启用搜索栏     | 自动提        | 取网页搜索     | 索词功能       |        |         |               |         |      |                    |     |    |          |    |   |
| I          | 3 | 实验室              |             |      |       |            |             | ~   | 启用搜索栏的    | 的热搜        | 词推荐功能     | <u>Á</u> Ľ |        |         |               |         |      |                    |     |    |          |    |   |
| $\bigcirc$ | 5 | 安全设置             |             |      |       |            |             |     |           |            |           |            |        |         |               |         |      |                    |     |    |          |    |   |
| $\oslash$  | , | <sup>一</sup> 告过滤 |             |      | ;     | 默认浏览器      | 22<br>14    | 1   | 将 360安全浏览 | 器设置        | 量为默认浏     | 览器         |        |         |               |         |      |                    |     |    |          |    |   |
|            |   |                  |             |      |       |            |             | 目前  | 前的默认浏览    | 器是 3       | 60安全浏     | 览器。        |        |         |               |         |      |                    |     |    |          |    |   |
|            |   |                  |             |      |       |            |             | ~   | 启动时检查     | 是否为        | 默认浏览      | 9 <u>0</u> |        |         |               |         |      |                    |     |    |          |    |   |
|            |   |                  |             |      |       |            |             |     |           |            |           |            |        |         |               |         |      |                    |     |    |          |    |   |
|            |   |                  |             |      |       | 下载设置       |             | 选   | 铎默认下载工:   | 具:         | 使用内建      | 下载 ▼       |        |         |               |         |      |                    |     |    |          |    |   |
|            |   |                  |             |      |       |            |             | T   | 能由应俱方位。   | <b>z</b> . | ·+        |            | 4      |         |               |         |      |                    |     |    |          |    |   |

| 匹 |          | XX | J页F   | 内容          | 高    | 级设置         |             |         |            |         |            |            |            |   |
|---|----------|----|-------|-------------|------|-------------|-------------|---------|------------|---------|------------|------------|------------|---|
|   | <b>e</b> |    | ) 🥝 佐 | 证材料了        | 江油职中 | 省示校建设专      | 🥄 选项 - 高    | 级设置     | ×          | +       |            |            |            |   |
|   |          | >  | С     | $\triangle$ | ☆    | se://settin | igs/advance | 9       |            |         |            | <b>*</b> ~ | Q 博主掌试吃当午饭 |   |
|   |          | ì  | 先项    |             | Q    |             |             |         |            |         |            |            | 登录后,       | 即 |
|   | (        | 0  | 基本设置  |             |      | 网页设置        |             | 字体大小:   | 自定         | 义字体     |            |            |            |   |
|   | E        | -  | 界面设置  |             |      |             |             | ✓ 在视频右  | 上角显示       | 工具栏     |            |            |            |   |
|   |          | ]  | 际签设置  |             |      |             |             | ✓ 拖放选中  | 的文字时       | ,使用搜索引擎 | <b>隆搜索</b> |            |            |   |
|   | 4        | 5  | 优化加速  |             |      |             |             |         | 平滑滚动       | 效果      |            |            |            |   |
|   | e        | 9  | 鼠标手势  |             |      |             |             | 网页内容高级  | 级设置        | 网页内容高级  | 设置仅对极速模式   | 生效         |            |   |
|   | 4        | -  | 決捷键   |             |      |             |             | 🔽 不允许任  | 何网站显       | 示弹出式窗口  |            |            |            |   |
|   | ୭        | 3  | 高级设置  |             |      |             |             | 管理例外网络  | 站 例外       | 网站可以弹出窗 |            |            |            |   |
|   | 2        | 3  | 实验室   |             |      | 1           |             |         |            |         |            |            |            |   |
|   | 0        | 0  | 安全设置  |             |      |             |             |         |            |         |            |            |            |   |
|   | Q        | 3  | 广告过滤  |             |      | 内核设直        |             | 内核切换设计  | Ê          |         |            |            |            |   |
|   |          |    |       |             |      | 网络          |             | 360安全浏览 | 器会使用<br>3署 | 您计算机的系统 | 充代理设置连接到   | 网络         |            |   |

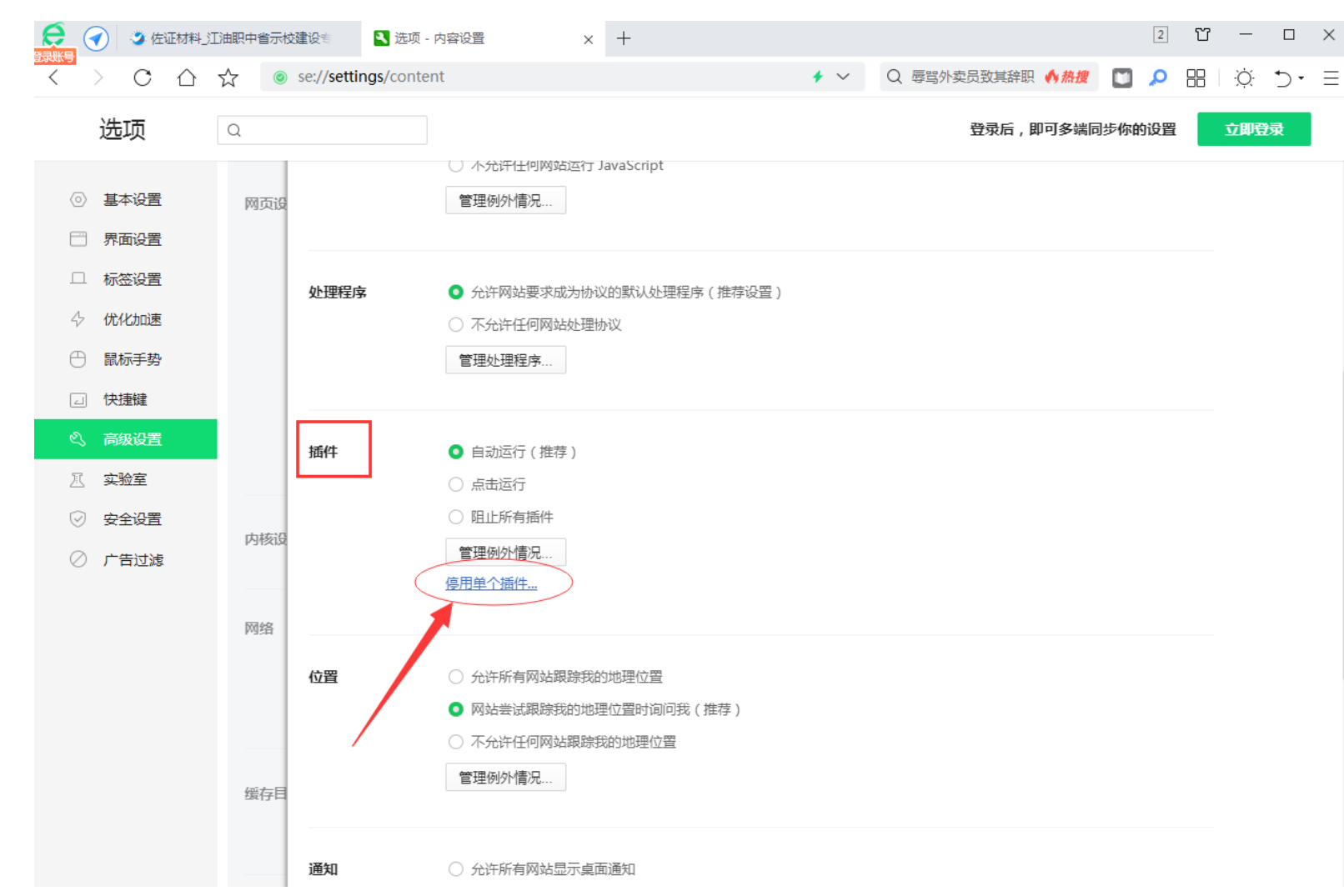

## 五、插件 > 停用单个插件

## 六、Adobe Flash Player 始终允许运行

| 矣 🕜 🏅 佐证材料_江油职中省示校建设者 🔷 🔼 选项 - 内容设置                                                                                                    | 🗯 插件 | ×          | +           |      |
|----------------------------------------------------------------------------------------------------|------|------------|-------------|------|
| < > C 🏠 🔂 🕏 se://plugins/                                                                                                    |      | <b>*</b> ~ | Q 官兵与印军对峙细节 | ♠ 热搜 |
| <b>Microsoft Office 2010</b> - 版本: 14.0.4761.1000<br>The plug-in allows you to open and edit files using Microsoft Office applications                                    |      |            |             |      |
| <u>停用</u>                                                                                                    |      |            |             |      |
| <b>TrusChina iTrusPTA,XEnroll,iEnroll,hwPTA,UKeyInstalls Firefox Plugin</b> - 版本: 1, 0, 2011, 701 iTrusPTA&XEnroll hwPTA,IEnroll,UKeyInstalls for FireFox,version=1.0.0.2 |      |            |             |      |
| <u>停用</u>                                                                                                    |      |            |             |      |
| Alipay security control - 版本: 1, 3, 0, 2<br>npaliedit                                                                                                    |      |            |             |      |
| <u>停用</u>                                                                                                    |      |            |             |      |
| Chromium PDF Plugin<br>Portable Document Format                                                                                                    |      |            |             |      |
| <u>停用</u> 经 始终允许运行                                                                                                    |      |            |             |      |
| GamePlugin - 版本: 2.0.0.1001                                                                                                    |      |            |             |      |
| <u>停用</u>                                                                                                    |      |            |             |      |
| <b>AliSSOLogin plugin</b> - 版本: 1, 0, 0, 2<br>npAliSSOLogin Plugin                                                                                                    |      |            |             |      |
| <u>停用</u>                                                                                                    |      |            |             |      |
| <b>Tencent QQ</b> - 版本: 6.0.1.1<br>Tencent QQ CPHelper plugin for Chrome                                                                                                  |      |            |             |      |
| <u>停用</u>                                                                                                    |      |            |             |      |
| <b>Microsoft Office 2010</b> - 版本: 14.0.4730.1010<br>Office Authorization plug-in for NPAPI browsers                                                                      |      |            |             |      |
| <u>停用</u>                                                                                                    |      |            |             |      |
| Native Client                                                                                                    |      |            |             |      |
| <u>停用</u>                                                                                                    |      |            |             |      |
| Chromium PDF Viewer                                                                                                    |      |            |             |      |
| <u>停用</u> / / 始终允许运行                                                                                                    |      |            |             |      |
| Adobe Flash Player (2 f les) - 版本 1000.267<br>Shockwave Flash 20.0 m                                                                                                    |      |            |             |      |
| <u>停用</u>                                                                                                    |      |            |             |      |
| Microsoft® Windows Media Player Firefox Plugin - 版本: 1.0.0.8<br>np-mswmp                                                                                                  |      |            |             |      |
| 停用 🗌 始终允许运行                                                                                                    |      |            |             |      |